## InPixio Photo Eraser 9 For Windows

Download the software from here.

https://filecdn.inpixio.com/Photo\_Eraser/ML/inPixioPhotoEraser9.exe

Install and run it.

Once it launches, you will see on the top right side 3 lines. When you click on it, you will see "Activate Full Version".

Enter the key and activate the full version.